# New Leave Management System & Travel Desk – SOP(Chennai)

# May-2022

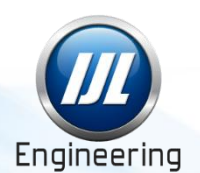

20<sup>th</sup> Apr-22

## Agenda:-

- <u>New HRMS Dash Board</u>
- <u>New Leave Management System</u> Leave Request (Latest Leave Rule integrated), Leave Summary, Check Attendance & Insurance Renewal.
- <u>New Travel Management</u> Travel Request, Additional Advance & Visit Report.
- <u>Reset Password To Reset portal password</u>.

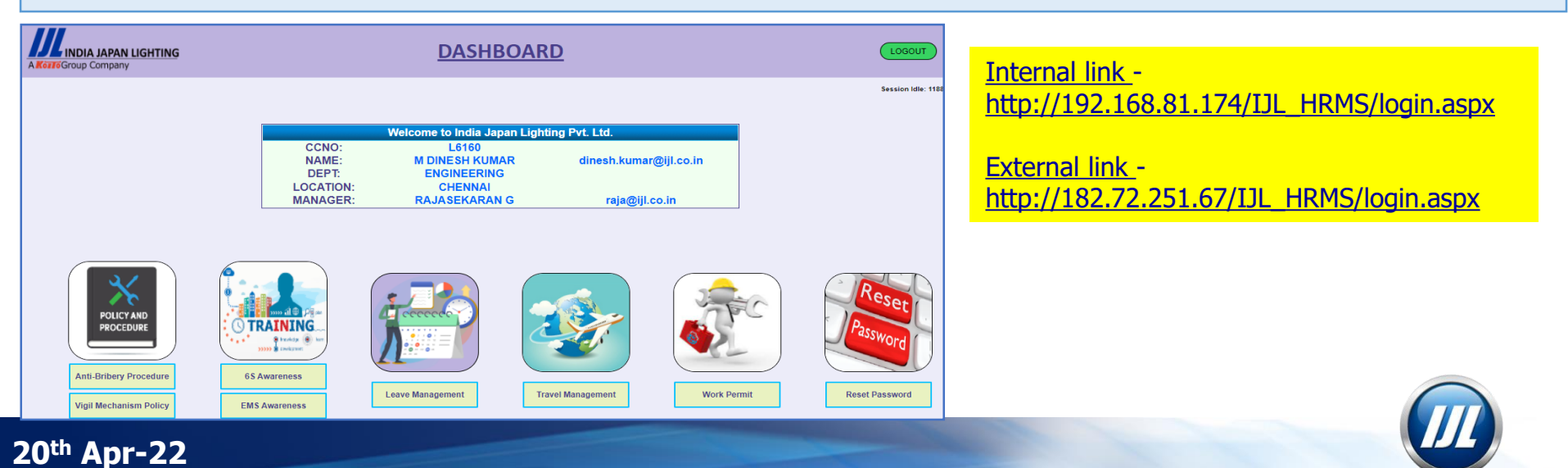

#### **HRMS Dash Board**

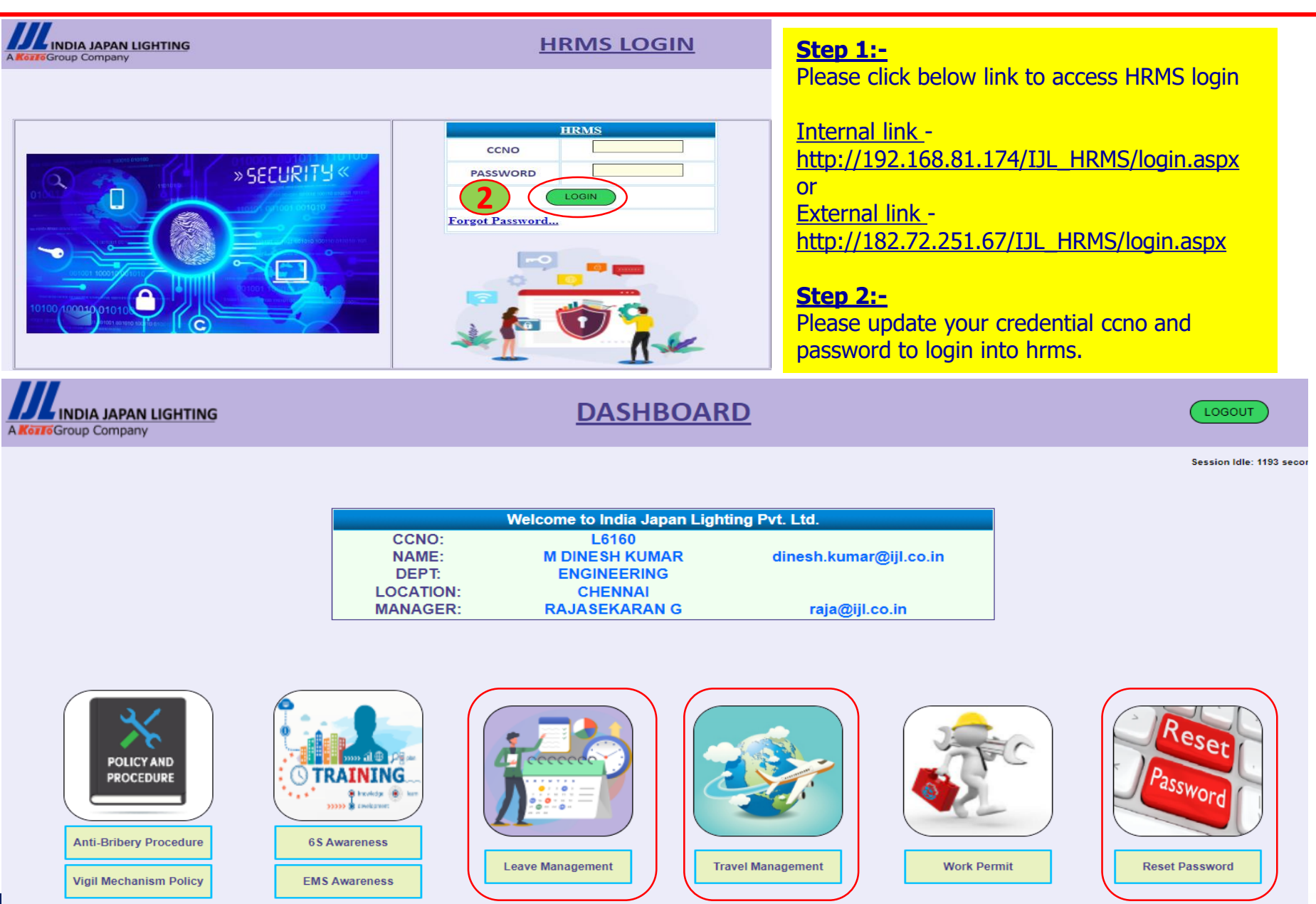

20<sup>th</sup> Apr-22

(2/8)

### Leave Management System – SOP

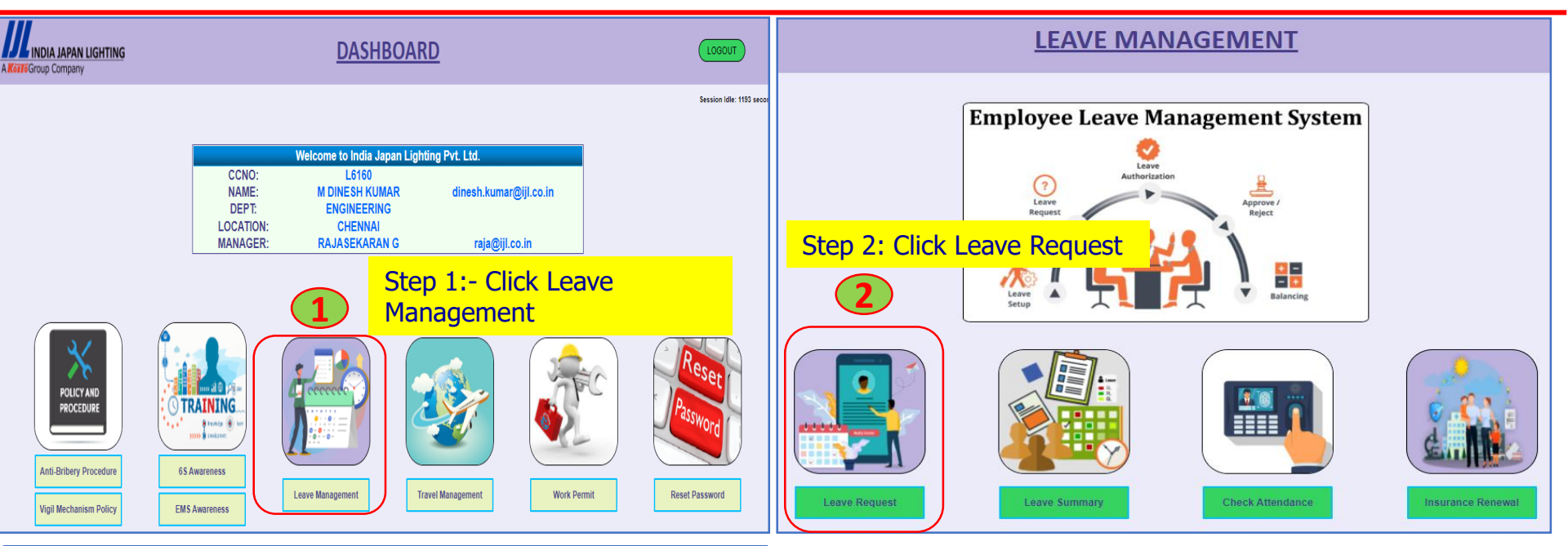

#### LEAVE REQUEST INPUT

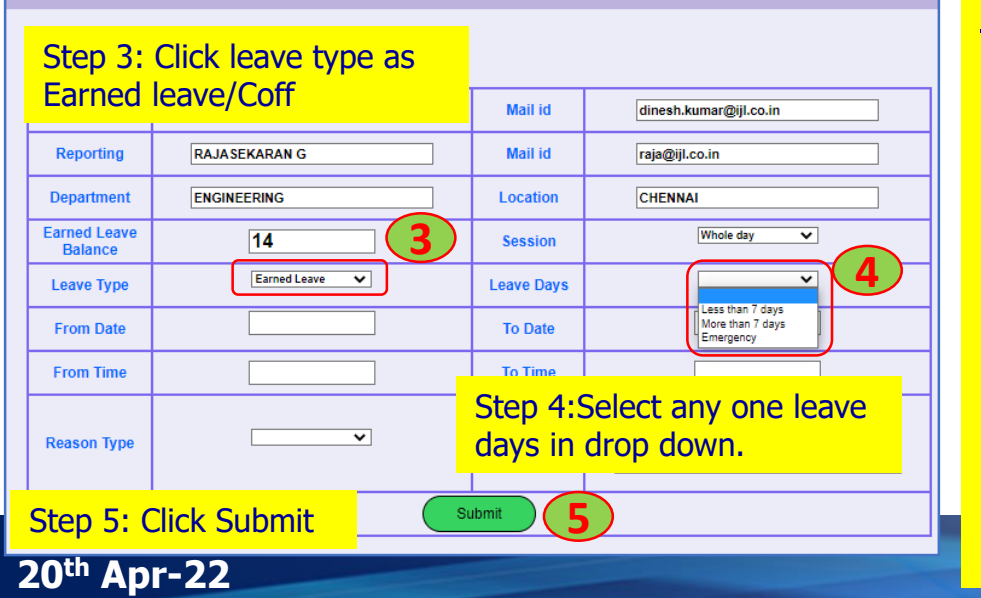

#### Leave Days Type :- Rule integrated in system

- Leave less than 7 days Online Application to be submitted 3 days in advance.
- Leave more than 7 days Online Application to be submitted 10 days in advance.
- Emergency Type To be use in case of emergency.
- Existing Procedure followed for Leave approval by HOD & Authorized by HR admin

(3/8)

#### **New Travel Request - SOP**

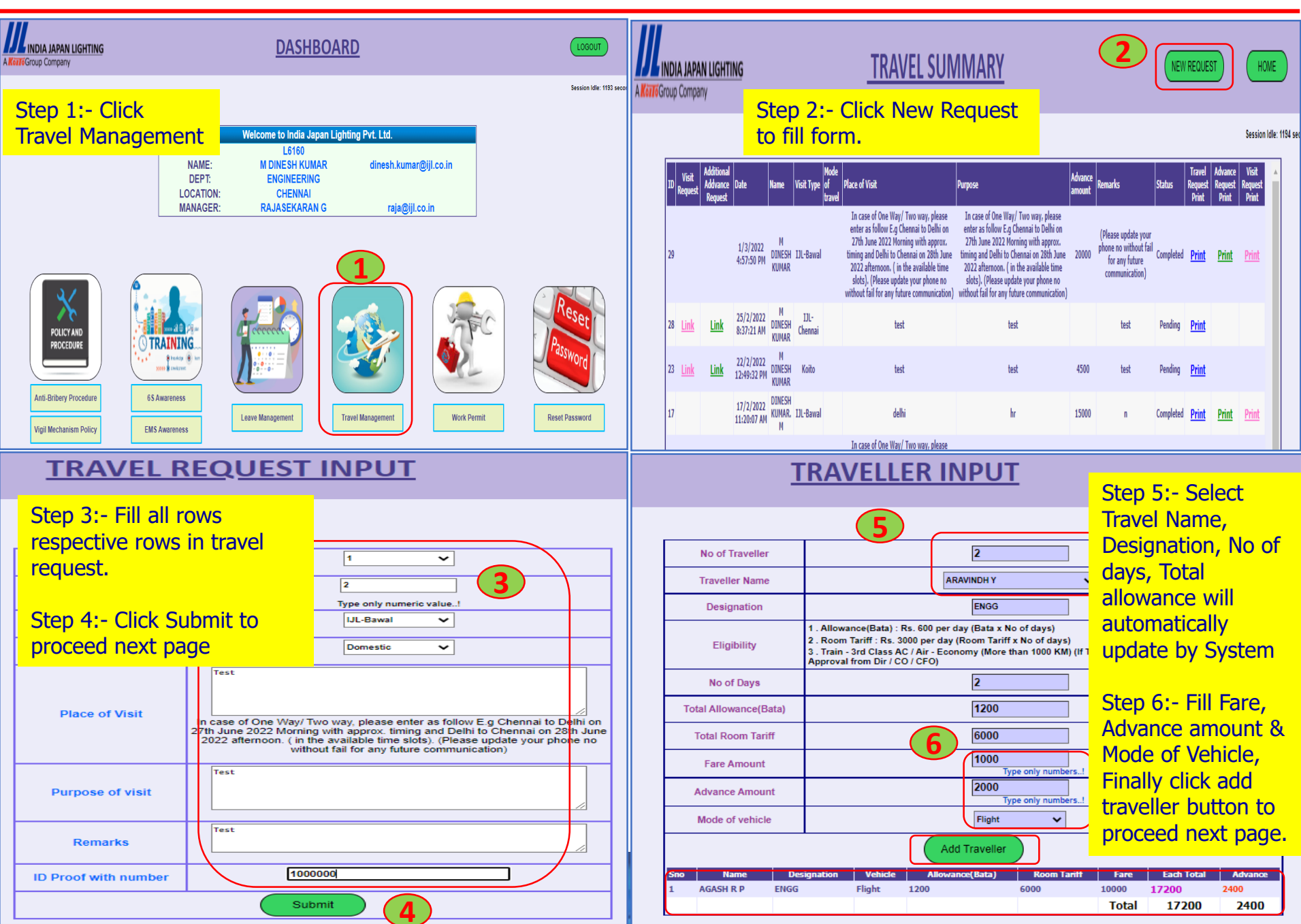

### **Travel Desk - SOP**

**TRAVEL SUMMARY** NDIA JAPAN LIGHTING NEW REQUEST A KorroGroup Company Additional Travel Visit Advance ID Addvance Place of Visit Purpose Date Name Visit Type of Remarks Status Requ Request amount Roque Print 19/4/2022 34 Link DINESH IJL-Bawal 4400 Link Test Test Test Pendina Print 12:10:08 PM KUMAR DINESH 7000 Pending 33 Link Link IJL-Bawal Test Test Test 12:08:37 PM KUMAR 19/4/2022 32 Link DINESH IJL-Bawal Test Test 3000 Test Pending Print Link 12:07:04 PM KUMAR 4/19/22, 12:16 PM 192.168.81.174/UL\_HRMS/TR\_Print\_Request.aspx?sno=34 Step 7 :- To get travel request ID: 34 18 TRAVEL REOUEST Date : 19/04/2022 Location : CHENNAL print out, click print under Travel CCNO L6160 request print header column 8 M DINESH KUMAR Name Mail Id dinesh.kumar@ijl.co.in ENGINEERING Department No of Traveller Step 8: Take print out. No of Days 2 Visit Type **UL-Bawa** Hand over to HR & Finance Segment Domestic Place of visit Test team after getting signature Purpose of visit Test ID Proof Number Test Remark Test from management. Travel Allowance Room Travel Requested Approved Name Sno Designation Total Type (Bata) Tariff Fare Advance Advance AGASH R ENGG Flight 1200 6000 10000 17200 2400 ARAVINDH 2 ENGG Flight 1200 6000 1000 8200 2000 Grand 2400 12000 11000 25400 4400 Total Recommended By Approved By Approved By HOD CO/CFO Director/President Initiated by Requested Advance: 440 Note: oved Advance:

Estimated Expense:-Total Allowance(Bata)

Total

**Total Room Tariff** 

lotal Far

Human Resource

2400

12000

25400

11000

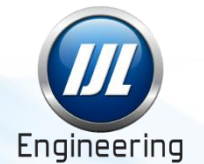

HOME

Session Idle: 119

Visit

Request Print

Advance

Request Print

Print

#### 8<sup>th</sup> Apr-22

Finance

### **New Additional Advance Request - SOP**

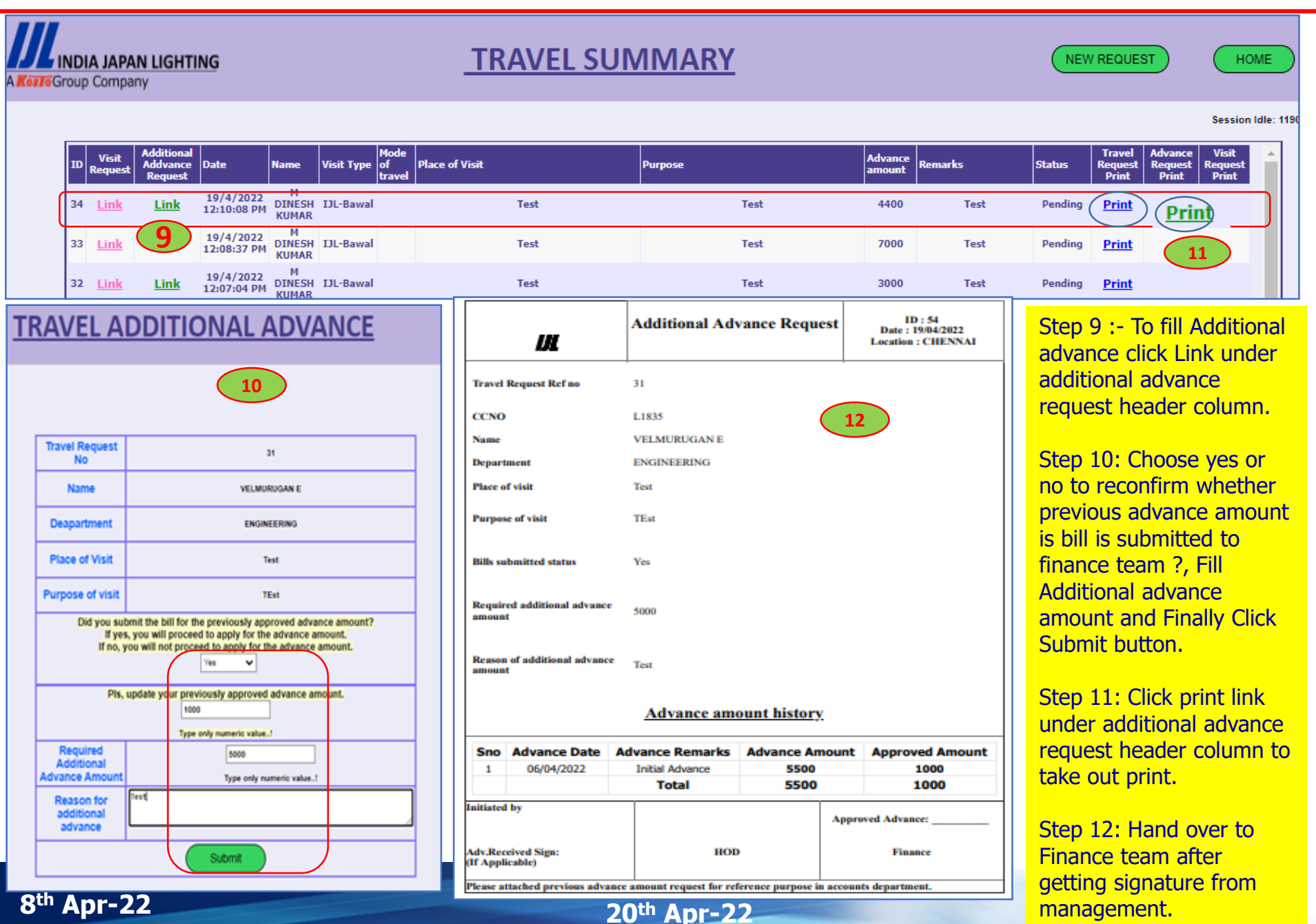

### **Visit Report - SOP**

(6/8)

Engineering

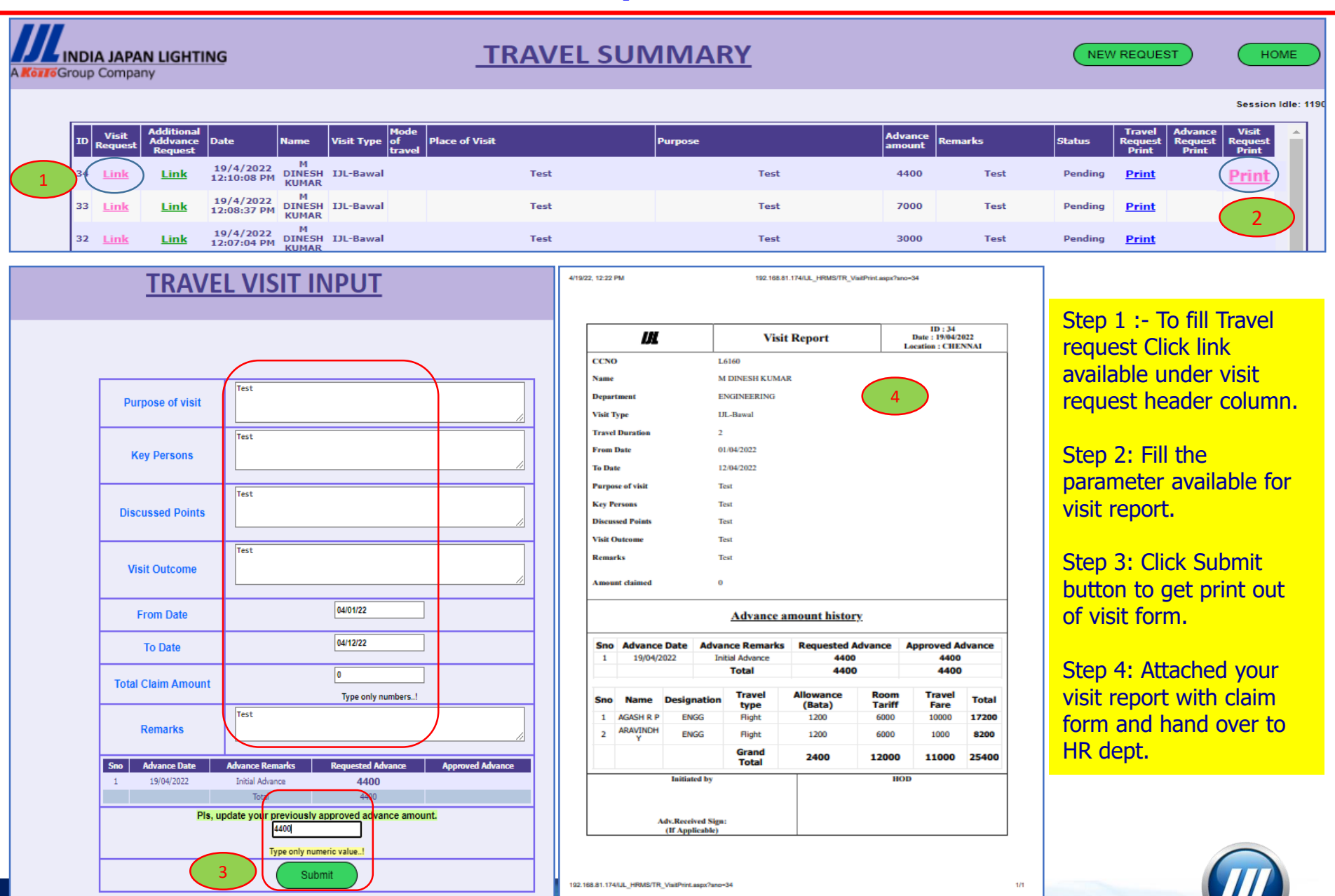

20<sup>th</sup> Apr-22

#### **Insurance Renewal - SOP**

| A KOTTO COMPANY                               | DASHBOARD                                                                                                    | <b>Insurance Renewal</b>                                                                                                    |
|-----------------------------------------------|----------------------------------------------------------------------------------------------------|----------------------------------------------------------------------------------------------------|
| POLICY AND                                    | Welcome to India Japan Lighting Pvt. Ltd.         CCNO:       L6160         NAME:       M DINESH KUMAR         DEPT:       ENGINEERING         LOCATION:       CHENNAI         MANAGER:       RAJASEKARAN G         T       1 | Session Idle: 1193 served       1. To fill insurance renewal on every FY, Click Leave Management icon available in dash board         Note: Served       2. Click Insurance Renewal Icon.                                                                                             |
| Anti-Bribery Procedure Vigil Mechanism Policy | 65 Awareness<br>EMS Awareness                                                                                                    | Vork Permit       Reset Password         Vork Permit       Reset Password    3. Fill all your family details and click submit to update online form.                                                                                                    |
|                                               | LEAVE MANAGEMENT                                                                                                    | INSURANCE DATA                                                                                                    |
| Î                                             | Employee Leave Management System                                                                                                    | Name 2022     M DINESH KUMAR     Date of Birth     06/11/1997       Husband/Wife Name     XXXX     Dob/Age     11.08-1996 / 26age                                                                                                    |
|                                               | Leave<br>Request<br>Leave<br>Setup<br>Setup<br>Cave<br>Setup<br>Cave<br>Setup<br>Cave<br>Cave<br>Setup<br>Cave<br>Cave<br>Cave<br>Cave<br>Cave<br>Cave<br>Cave<br>Cave                                                        | Father Name     XXXX     Father Dob/Age     11-06-1996 / 26 age       Mather Name     XX     Mother Dob/Age     11-08-1996 / 26 age       Child1 Name X1     Child1 Dob/Age     11-08-1996 / 26 age                                                                                   |
|                                               |                                                                                                    | child2 Name X2       Child2 Dob/Age       [11:06:1996 / 26age       Type       Male         Child3 Name X3       Child3 Dob/Age       [10:08:1996 / 26age       Type       Male or Female         Child4 Name X4       Child4 Dob/Age       [11:08:1996 / 26age       Type       Male |
| Leave Request                                 | Leave Summary Check Attendance Insurance Renewal                                                                                                    | Engineering                                                                                                    |

(7/8)

# **THANK YOU**

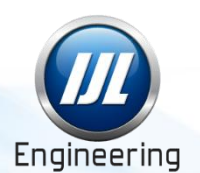